# E-multidose

Oppstart av e-multidose koordineres av Norsk helsenett som sikrer at både apotek og legekontor er klare. **Ikke meld deg på som e-multidoseansvarlig lege før oppstartsdato er avtalt, det kan føre til alvorlige feil.** Hvis du ønsker å starte med e-multidose i SFM kan du melde interesse til e-multidose@nhn.no

# Bli e-multidoseansvarlig

- Samstem legemiddellisten slik at listen stemmer overens med hva pasienten skal bruke.
- Pass på at det er e-resept tilknyttet legemidlene som skal pakkes, og at det er stor nok mengde på resepten. Kosttilskudd som det ikke kan skrives e-resept på, kan likevel legges inn i listen og vil sendes med multidosemeldingen.
- 3 Trykk på nedtrekksmenyen.
- «Meld meg på som e-multidoseansvarlig lege».
- Bekreft «Oppstartsdato ok, meld meg på» når du vet at apoteket er klar for e-multidose.
- 6 Trykk «Legg til signering».
- Signer og send ved å taste din personlige kode.
   Du sender hele legemiddellisten samtidig som du melder deg som som multidoseansvarlig lege.

#### Hva er en multidosemelding?

Med e-multidose vil multidoseansvarlig lege elektronisk formidle en multidosemelding som inneholder legemiddellisten, kosttilskudd, legemiddelreaksjoner og de tre siste måneders seponerte legemidler. Det er samme melding som benyttes i Pasientens legemiddelliste (PLL). Multidoseapotek henter informasjon fra reseptformidleren og pakker multidoseruller basert på multidosemeldingen.

NB! Dersom det allerede er registrert et multidoseapotek kan årsaken være at pasienten har pakkeordning basert på ordinasjonskort (papirmultidose). Ikke meld deg på som e-multidoseansvarlig lege før oppstartsdato er avtalt.

| Signert 07.07.2023, 15:56 av SBR 🗸 🟹 Signer                                                                                                    | likke reg. multidosepasient 🔨                                                                                                    | likke reg. multidosepasient 🔿                                                                                                    |                                                           |  |  |  |
|----------------------------------------------------------------------------------------------------|----------------------------------------------------------------------------------------------------|----------------------------------------------------------------------------------------------------|-----------------------------------------------------------|--|--|--|
| Initier PLL Ikke reg. multidosepasient v Ingen legemiddelgjennomgang                                                                                                    | Multidoseapotek for pasient<br>Ikke pärneldt                                                                                                    | Multidoseapotek for pasient<br>Ikke pårneldt                                                                                                    | Itidose V Ingen legemiddelgjennomgang V                   |  |  |  |
| Multidoseapotek for pasient<br>Ikke påmeldt                                                                                                    | E-multidoseansvarlig lege for pasient<br>likke pärneldt                                                                                                    | E-multidoseansvarlig lege for pasient<br>Ikke pårneldt                                                                                                    | E.                                                        |  |  |  |
| E-multidoseansvarlig lege for pasient<br>Ikke påmeldt<br>Meld meg på som e-multidoseansvarlig<br>Lukk                                                                                             | Penedding for avtalt dato kan fore<br>tit avortige fell     Leg vet at tootsker pasenten tilherer er klar<br>for entitione.     Departure of the sentent for the sentent<br>between the sentent fail to be the multidose, men ikke<br>har mottatt en oppstartsdato for dette apoteket<br>kan du melde interesse til e-multidose@mhn.no | Legg til signering og utfør signer og send<br>for å melde deg på som e multidoseansvarlig<br>Herk: e-multidose blir først statet når<br>ing hør igangstat e-multidose. |                                                           |  |  |  |
| <ul> <li>Bu er nå påmeldt som e-multidoseansvarlig lege, men e-multidose er ikke startet. Neste steg er at multidoseapoteket melder seg på og setter i gang e-multidose for pasienten.</li> </ul> |                                                                                                    |                                                                                                    |                                                           |  |  |  |
| Når multidoseapoteket har meldt seg på motta<br>Frem til multidosen blir pakket vil informasjo                                                                                                    | PLL signert 16.06.2023, 15:30 av SBR V<br>HARPLL Avventer e-multidose D C Legemiddelgjennomg<br>9                                                                                                    |                                                                                                    |                                                           |  |  |  |
| Når både multidoseapoteket og multidoseansvarlig lege har meldt seg på og multidosen<br>er pakket vil det stå «Har e-multidose».                                                                  |                                                                                                    |                                                                                                    | PLL signert 16.06.2023, 15:30 av SBR V<br>HARPILE         |  |  |  |
| 1 Når legemiddelet har blitt pakket i multidose vil det vises i legemiddellisten med «MD»<br>i kolonnen for resept utlevert.                                                                      |                                                                                                    |                                                                                                    | SISTE DOSE TAS RESEPT<br>(SEPONERING) UTLEVERT<br>25 % ND |  |  |  |

# Beskjed til multidoseapotek (valgfritt)

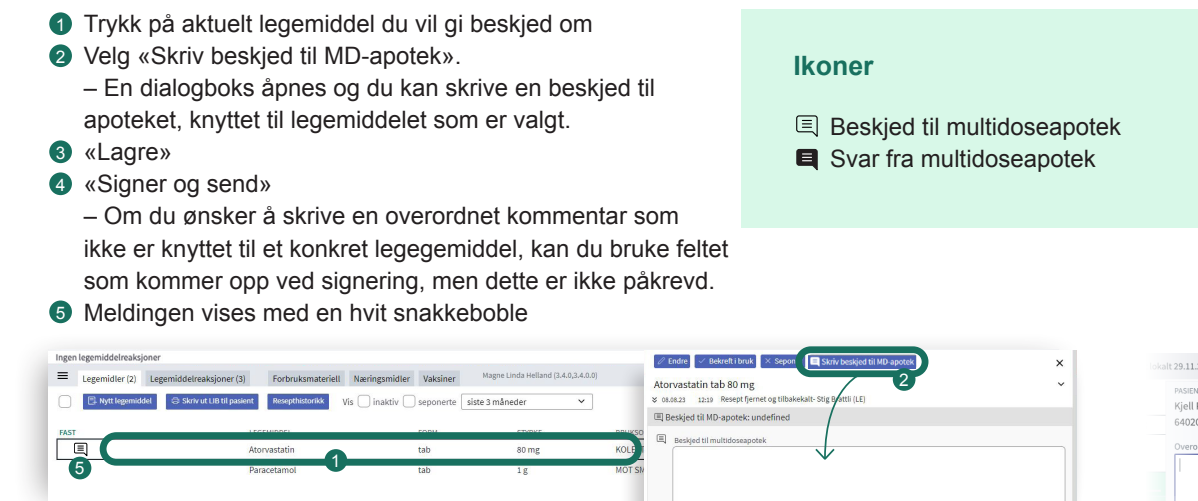

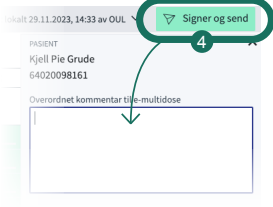

#### Svar fra multidoseapotek

Når apoteket svarer på meldingen vil du motta et varsel i oppgavelisten i journalsystemet ditt. I SFM vises en svart snakkeboble på legemiddelet.

| Svar fra MD-apotek: Det er ok. | FORM | STYRKE |
|--------------------------------|------|--------|
| Atorvastatin                   | tab  | 80 mg  |
| Paracetamol                    | tab  | 1 mg   |

Holder du musepeker over snakkeboblen ser du meldingen fra apoteket.

## Spørsmål fra multidoseapotek

Dersom multidoseapoteket sender deg spørsmål, vil du motta et varsel i oppgavelisten i journalsystemet ditt. I SFM vises en gul linje med en svart snakkeboble. Spørsmålet må håndteres før du kan «signere og sende».

| VIRKESTOFF  | FORM     | STYRKE |
|-------------|----------|--------|
| Metoprolol  | depottab | 200 mg |
| Paracetamol | tab      | 1 g    |

#### Ikoner

Spørsmål fra multidoseapotek

Besvart spørsmål fra multidoseapotek

#### Besvare spørsmål fra multidoseapotek

- 1 Trykk på den gule linjen.
- 2 Trykk på nedtrekksmenyen
- Velg for eksempel «Ja, seponer» eller «Nei, bekreft i bruk». Du kan også legge til en kommentar i fritekst. Handlingen legen har svart ja eller nei til utføres automatisk.
- 4 Husk til slutt «Signer og send»

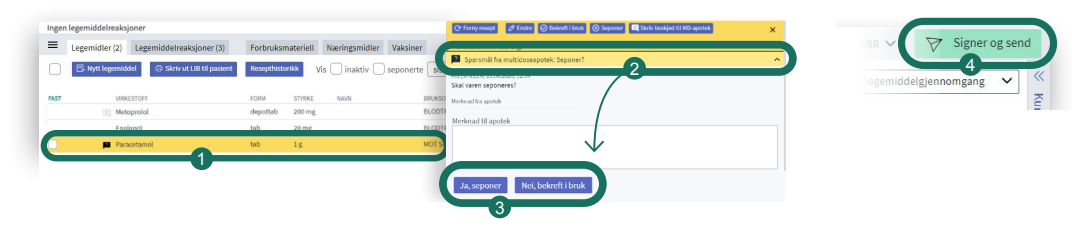

# Endringer fra lege utenfor egen virksomhet

Når en lege utenfor din virksomhet har gjort endringer i pasientens legemidler, vises dette med fet skrift på det aktuelle legemiddelet. Dersom en lege utenfor din virksomhet har seponert et legemiddel vises dette som en grå oppføring med gjennomstreket skrift. Seponerte legemidler skjules fra legemiddellisten etter du har signert og sendt, men kan finnes igjen ved å hake på for «vis seponerte».

### Overta multidoseansvar fra annen lege

- 1 Trykk på nedtrekksmenyen «Har e-multidose»
- 2 Velg «Overta multidoseansvar»
- 3 «Legg til signering»
- Signer og send». Den som legen overtok multidoseansvaret fra får melding om at ny lege har overtatt multidoseansvaret.

| PLL signert 18.06.2023, 15:30 av SBR V<br>HARPLL V Har e-multidose A O Legemiddelgjennoms                | ✓ Har e-multidose ∧                                                                                                    | Signer og send          |
|----------------------------------------------------------------------------------------------------|----------------------------------------------------------------------------------------------------|-------------------------|
| Multidoseapotek for pasient     Apotek 1 Kronen                                                          | <ul> <li>Multidoseapotek for pasient<br/>Apotek 1 Kronen</li> </ul>                                                    | egermiddeigjennomgang V |
| <ul> <li>E-multidoseansvarlig lege for pasient</li> <li>Knut Pettersen, Tyrihaugen legesenter</li> </ul> | <ul> <li>E-multidoseansvarlig lege for pasient</li> <li>Knut Pettersen, Tyrihaugen legesenter</li> </ul>               |                         |
| Overta e-multidoseansvar                                                                                 | Legg til signering og utfør signer og send<br>for å overta e-multidoseansvar                                           |                         |
|                                                                                                    | Merk: e-multidose blir først startet når<br>multidoseapotek har igangsatt e-multidose.<br>Legg til signering<br>Avbryt |                         |

## Avslutte som multidoseansvarlig lege

- 1 Trykk på nedtrekksmeny for e-multidose
- 2 Velg «Meld meg av som e-multidoseansvarlig lege»
- S «Legg til signering»
- 4 «Signer og send»

| PLL signert 16.06.2023, 15:30 av SBR V                                                                                     | ✓ Hare-multidose ∧                                                                                                    | Signer og send        |
|----------------------------------------------------------------------------------------------------|----------------------------------------------------------------------------------------------------|-----------------------|
| Multidoseapotek for pasient     Apotek 1 Kronen                                                                            | Multidoseapotek for pasient     Apotek 1 Kronen                                                                                                    | ingemiddelgjennomgang |
| E-multidoseansvarlig lege for pasient Bjørn Psa Visjon, Steindalsnosi legekontor Meld meg av som e-multidoseansvarlig lege | Enunubusetinismig ege tut pasein     Enunubusetinismig ege tut pasein     Ege vision, Steindalsnosi legekontor     Legg til signering og uter signer og send     forå melde des av som e-multidose. |                       |
|                                                                                                    | ansvarlig lege                                                                                                    |                       |

### Fraværende multidoseansvarlig lege

Dersom en multidoseansvarlig lege er fraværende, kan vikarlege ved samme virksomhet sende multidosemelding.